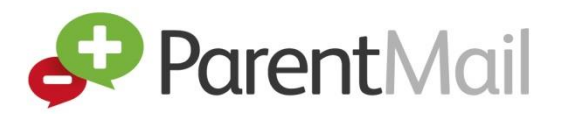

## Welcome to ParentMail!

Welcome to your ParentMail account! We hope you're going to enjoy receiving your school communications online. First things first, you need to register your account – the good news is, this can be done in minutes!

## Registering with ParentMail by email

Your school will send you an email registration link if they have your email address in their ParentMail system.

If you have previously registered with ParentMail, please follow the below instructions to connect as an existing user.

1) You will receive an email which looks like the image below to your email account -

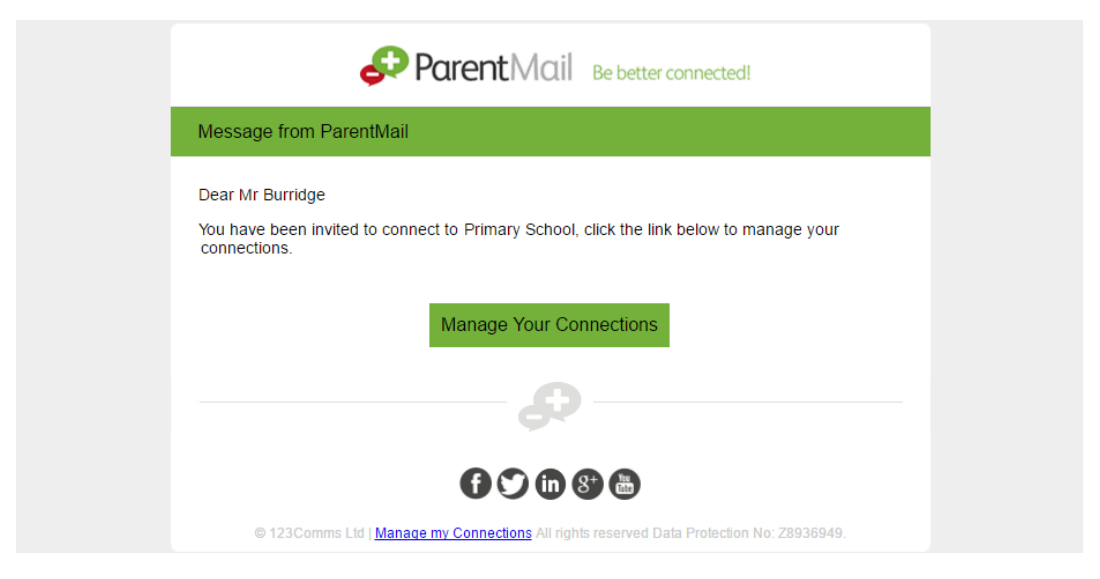

Click 'Manage Your Connections'.

If you haven't received the email from your school, please note it may take a couple of minutes before the email arrives. However, if after a few minutes you still haven't received the email, please check your spam/junk folders. If you find the email in your spam/junk folder, please change your account settings to mark ParentMail as a safe sender. Please also add <u>info@parentmail.co.uk</u> to your contact address book to avoid missing out on emails.

2) Once you have clicked 'Manage Your Connections', the below window will appear -

| Brierley Primary School                                                               |                                       |
|---------------------------------------------------------------------------------------|---------------------------------------|
| 🔗 Parent Mail                                                                         |                                       |
| Primary School is using ParentMail for their communications.                          |                                       |
| They have sent you a registration request to receive communications for Sam Burridge. |                                       |
| Add Sam Burridge                                                                      |                                       |
| l already have a ParentMail PMX account                                               | 、<br>、                                |
| Add Sam Burridge to my existing ParentMail account.                                   | · · · · · · · · · · · · · · · · · · · |
| l don't have a ParentMail PMX account                                                 | 、<br>、                                |
| Add Sam Burridge to a new ParentMail account.                                         | >                                     |

3) Click 'I already have a ParentMail PMX account'. The below window will appear.

|                                                      | Verification              |
|------------------------------------------------------|---------------------------|
| 4                                                    | ParentMail                |
| For security we need to verify that you should be co | onnected to Sam Burridge. |
| lease enter Sam Burridge's date of birth bel         | ow:                       |
| dd/mm/yyyy                                           |                           |
| 01/01/2001                                           | x ‡ ▼                     |

Enter your child's date of birth by either typing in the field, or use the arrow on the far right to select from the calendar.

Once you have entered the date of birth, click 'Verify Now...'

The below window will appear. You now need to enter the login details previously used to register with ParentMail. Don't worry if you have forgotten your password; simply click 'Forgot your Password?' and a new window will open asking you to enter your email address. You will then receive an email to your inbox which will allow you to reset your password to a new one. After you have reset your password, return to the login details window and log into your account

|                                                            | Login             |
|------------------------------------------------------------|-------------------|
| <b>₽</b> P                                                 | arentMail         |
| Login to your ParentMail account to receive messages for H | olly Burridge.    |
| Please enter your email address and password below         | V:                |
| Email Address<br>youremailaddress@email.co.uk              | Password          |
|                                                            | Login             |
| Forgo                                                      | ot your Password? |

Now click 'Complete Registration'.

The below window will appear -

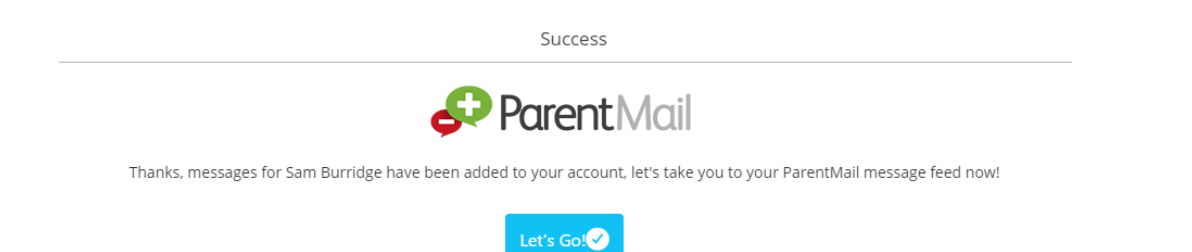

Success! You have created your ParentMail account!

You will now receive messages from your child's school. If you have more than one child at the school, you will receive messages for both/all!

Click 'Let's Go!' to visit your ParentMail feed and to start managing your account.

If you have an Android or Apple device, download the free ParentMail App to pick up messages on the go!

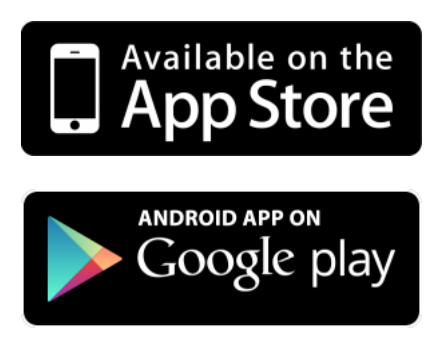

When logged into your ParentMail account on a desktop computer, your feed will appear as below –

| The ParentMail App has been updated!<br>Great news! Parents are now able to make online payments through the Android App (and on IPhone in the next<br>few days!) which means you can pay for items such as school trips, uniform, tickets for events and more using your<br>debit card, credit card or using PayPal. Read more about the update by clicking "View More" below<br>View More<br>Posted 08 December 2015 10:46 by ParentMail |  |  |
|----------------------------------------------------------------------------------------------------|--|--|
|                                                                                                    |  |  |
| 📽 Email                                                                                                    |  |  |
| (I) SMS                                                                                                    |  |  |
| E Forms                                                                                                    |  |  |
| Meetings and Events                                                                                                    |  |  |
| Parent's Evening                                                                                                    |  |  |
| 🗮 Payments                                                                                                    |  |  |
| C Payment History                                                                                                    |  |  |
| System Messages                                                                                                    |  |  |
| ★ Starred                                                                                                    |  |  |
| Deleted                                                                                                    |  |  |
|                                                                                                    |  |  |

If you can't see any messages, your school haven't send any messages to you yet! When you do start to receive communications from your school, notification badges will appear next to the appropriate application.

| Ň                  | Email               | 2 |
|--------------------|---------------------|---|
| (( <sub>1</sub> )) | SMS                 |   |
| iii                | Forms               | 1 |
|                    | Meetings and Events |   |
|                    | Parent's Evening    | 1 |
| Ä                  | Payments            |   |